# <u> 10Ghz – Q65 decoding</u>

## Introduction.

I wanted a simple and cheap system to be able to decode Q65 signals on 10Ghz EME.

A simple LNB is good to convert the signals down to an acceptable level for a RTL dongle but the stability is by far not good for decoding SSB or CW signals. So maybe this instability will also not work out properly for digital signals.

The RTL dongle can be connected to HDSDR, but this program is not able to decode digital signals. So a connection must be made from HDSDR to WSJT-x.

As both programs run on the same computer, virtual connections must be made to get is working. I took me a while to understand how I should proceed to get a good working system.

Below you will find my steps and notes.

## The scheme for connection.

Below the initial set-up for the receiver system.

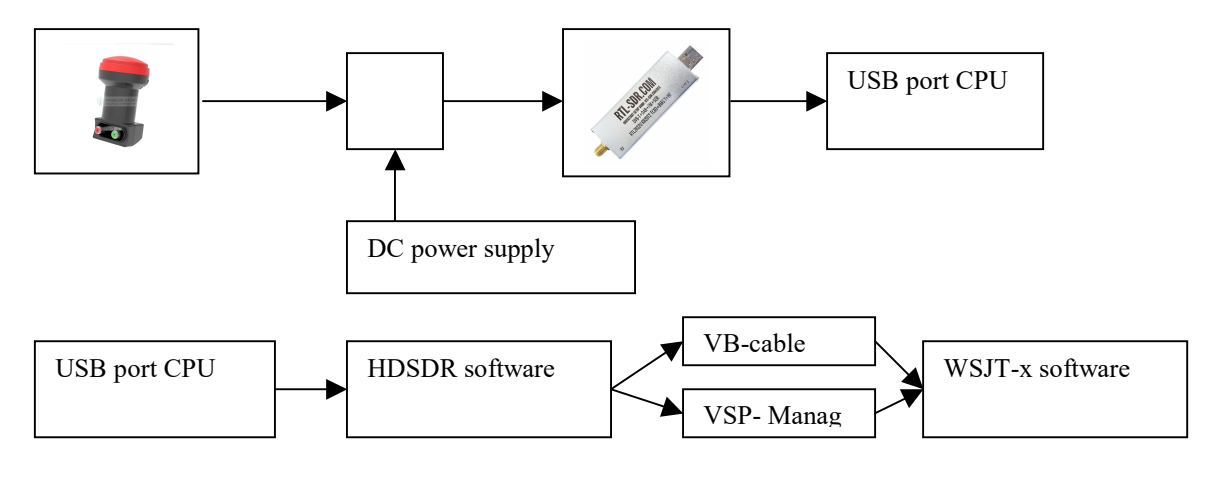

# **Bullseye LNB PLL TCXO.**

This LNB is perfect to convert the 10Ghz signals into a frequency range for the RTL dongle. Using a DC splitter the DC power can be fed through the coaxial line. Depending on the voltage one can select the polarity in case it was mounted in the wrong way.

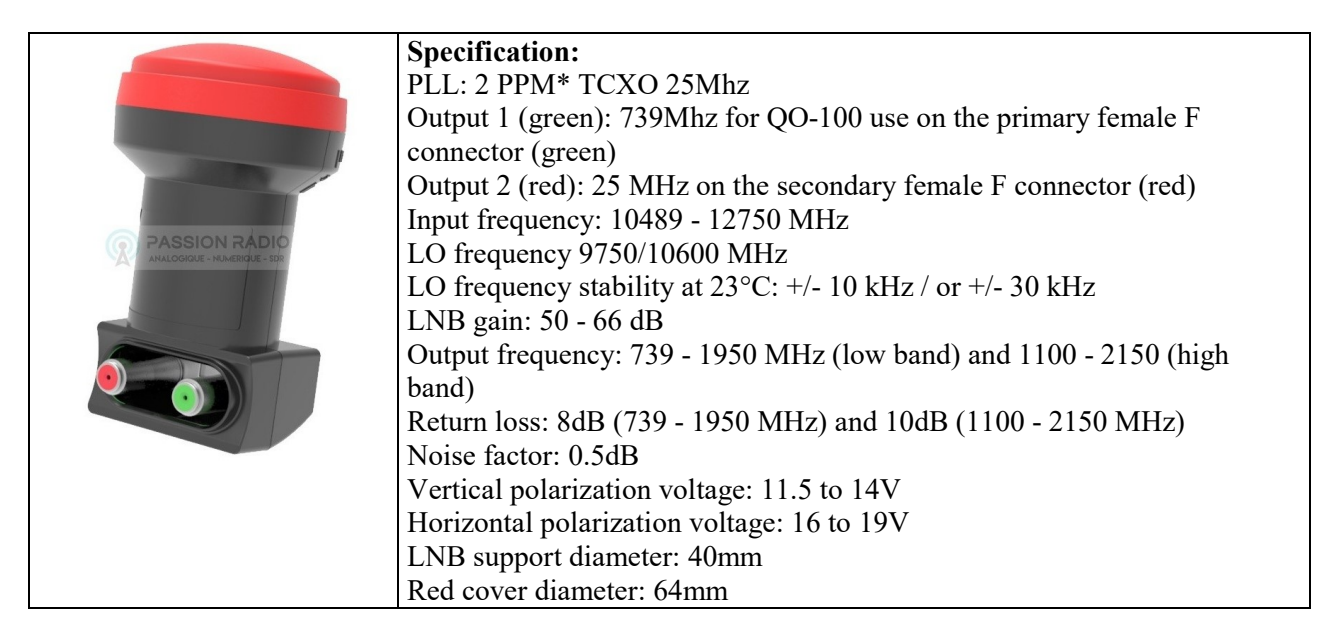

# **VB-cable.**

This program is used to route the audio from HDSDR into WSJT-x It is a simple program for just 2 connections, which fits our needs here. It can be downloaded from: <u>www.VB-cable.com</u>

| VB-A<br>Options                 | Audio Virtual Cable<br>About                                                                                        | Control Panel (                    | /ersion 1.0.3.5)                               |                                                                         |                                                      | -               |                                            | ×     |
|---------------------------------|----------------------------------------------------------------------------------------------------|------------------------------------|------------------------------------------------|-------------------------------------------------------------------------|------------------------------------------------------|-----------------|--------------------------------------------|-------|
| Driver<br>Driver<br>Inte<br>Max | er Name: VB-Aud<br>Version: 1.0.3.5<br>ernal SR: 96000 H<br>Latency: 7168 sn<br>t Levels<br>6.7 %<br>4.3 %<br>0.0 % | fio Virtual Ca                     | ble                                            | Statistics<br>Buffers: 225<br>Push loss: 216<br>Pull loss: 0<br>Init: 1 | Input<br>b128: 4<br>b256: 220<br>b512: 0<br>b1024: 0 | b<br>b<br>b1    | Ou<br>128: 0<br>256: 0<br>512: 0<br>024: 0 | itput |
| 3<br>4<br>5<br>6<br>7<br>8      | 0.0 %<br>0.0 %<br>0.0 %<br>0.0 %<br>0.0 %                                                                           | FC<br>LF<br>BL<br>BR<br>FLC<br>FRC | Input<br>ch: 2<br>sr: 48000 Hz<br>res: 24 bits | C. A                                                                    |                                                      | ch<br>sı<br>res | Outpu<br>: -<br>:: -<br>:: -               | Jt    |

## VSP-manager.

Todays computers use USB ports, rather then COM ports. In case your computer does not have COM ports, you will have to create them.

This program is used to create two virtual COM ports, connected together.

After defining the ports they can be used in the settings for HDSDR and WSJT-x.

Here I created COM-5 and COM-6. Make sure you use port numbers which don't exist already. The software can be downloaded from: <u>www.k5fr.com</u>

| Co VSP | Manager by                                    | K5FR -   | Version 1.0.3.0 |                           |                                       |                                                   |                                 |                          | ×           |
|--------|-----------------------------------------------|----------|-----------------|---------------------------|---------------------------------------|---------------------------------------------------|---------------------------------|--------------------------|-------------|
| Ports  | Options                                       | Help     |                 |                           |                                       |                                                   |                                 |                          |             |
|        |                                               |          | Refresh         | Port Ma                   | nagement                              |                                                   |                                 |                          |             |
|        | Physical Por<br>firtual Ports<br>COM5<br>COM6 | rts<br>; |                 | Select<br>Please<br>'COM' | the port r<br>note that<br>for use wi | numbers you<br>t all virtual po<br>ith DDUtil.    | want as a<br>ort names n        | virtual pa<br>nust start | ir.<br>with |
|        |                                               |          |                 |                           | End 1<br>End 2                        | COM7<br>COM8                                      | <b>1</b>                        | Create                   | Pair        |
|        |                                               |          |                 | 94                        | End 1<br>End 2                        | No Port Se<br>No Port Se                          | elected<br>elected              | Delete                   | Pair        |
|        |                                               |          |                 |                           | En Bre                                | able Strict Ba<br>ak Line/Res                     | audrate En<br>store Conn        | nulation<br>ection       |             |
|        |                                               |          |                 |                           | All virt<br>delete<br>that al         | ual serial por<br>d. Please ma<br>I ports are clo | ts will be<br>ake sure<br>osed. | Delete                   | e All       |

# HDSDR settings.

Make sure the RTL dongle is recognised by HDSDR. If not then you might use ZADIG to install the correct drivers for the RTL dongle. If you push F8 or SDR device on the screen, the RTL dongle interface will pop-up.

Using the Soundcard section select the virtual audio cable. See below screen-copy.

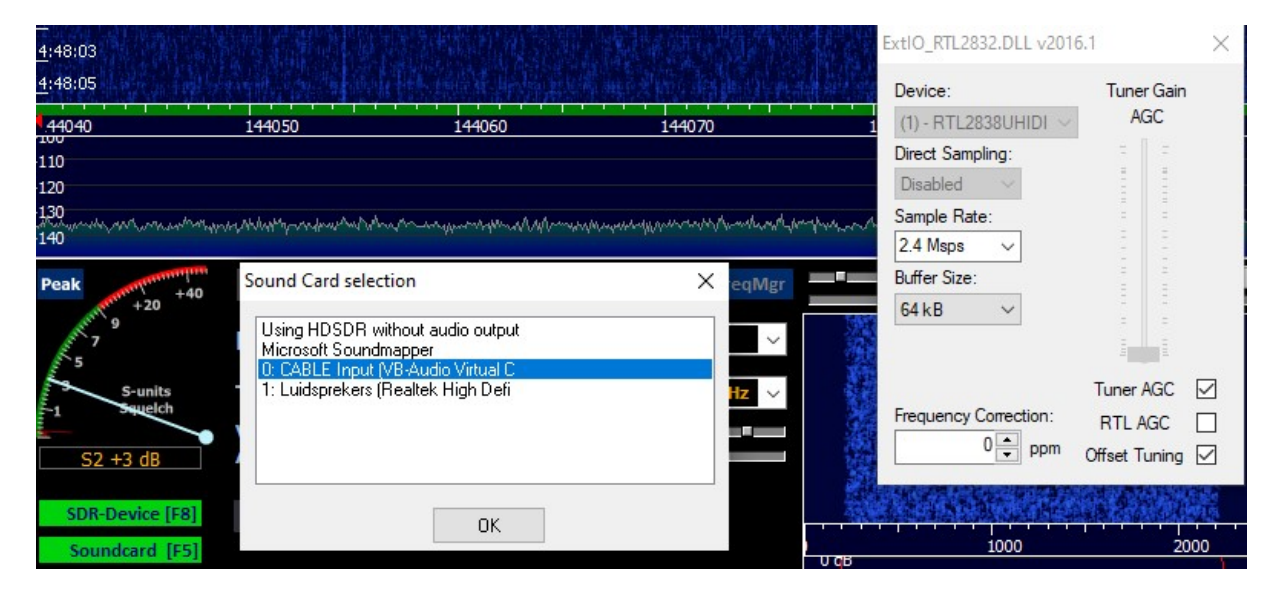

Set the output audio channel as below.

If you select the audio as the otput, besure you move the slider to the right and unlock the MUTE button on the main screen. You may also select I/Q output, that will work as well but seems it have less sensitivity, compared to the audio setting.

| Select Input                                                                                                    | >                | DIG FreqMgr                                                                                                    |
|----------------------------------------------------------------------------------------------------|------------------|----------------------------------------------------------------------------------------------------|
| Visualization                                                                                                    | >                | nn 2m 🗸                                                                                                    |
| Input Channel Mode for RX                                                                                                   | >                |                                                                                                    |
| Output Channel Mode for RX                                                                                                  | >                | AF to Both channels (default)                                                                                   |
| RF Front-End Configuration<br>Calibration Settings<br>Recording Settings+Scheduler<br>DigiMode Settings                     |                  | AF to Left Channel only<br>AF to Right Channel only<br>IF as I (Left) / Q (Right)<br>IF as Q (Left) / I (Right) |
| Misc Options<br>Mouse Wheel<br>DDE to HDSDR<br>CAT to Radio (Omni-Rig)<br>CAT to HDSDR<br>TX<br>About HDSDR / Help / Update | ><br>><br>><br>> | -25<br>-50<br>-75<br>-100<br>-125<br>-150/ <sup>w///w///////////////////////////////</sup>                      |

Then make the Com port selection in the option menu [F7], as below

| Select In                                    | put                                                                         | >      |   | DIG            | FreqMgr                    |                                                                                                    |        |     |        |       |
|----------------------------------------------|-----------------------------------------------------------------------------|--------|---|----------------|----------------------------|----------------------------------------------------------------------------------------------------|--------|-----|--------|-------|
| Visualiza                                    | ation                                                                       | >      |   | 21             | 1 v                        |                                                                                                    |        |     |        |       |
| Input Cl<br>Output                           | nannel Mode for RX<br>Channel Mode for RX                                   | ><br>> |   | -<br>  2.9     | 5 kHz 🗸                    | and the second second se |        |     | 同時間    |       |
| RF Front<br>Calibrati<br>Recordin<br>DigiMoo | t-End Configuration<br>ion Settings<br>ng Settings+Scheduler<br>de Settings |        |   |                |                            | Uas                                                                                                    |        |     |        |       |
| Misc Op                                      | otions                                                                      | >      |   | What           | s this?                    |                                                                                                    |        |     |        |       |
| Mouse \                                      | Wheel                                                                       | >      |   | Port           |                            |                                                                                                    | >      | • ( | COM5   |       |
| DDE to F                                     | HDSDR<br>Radio (Omni-Rig)                                                   | >      |   | Baudi<br>PTT a | rate (bps)<br>ctivation pi | n                                                                                                    | ><br>> | (   | COM6   |       |
| CAT to H                                     | HDSDR                                                                       | >      | ~ | activa         | ted                        |                                                                                                    |        | man | mithal | AAmot |
| TX<br>About H                                | IDSDR / Help / Update                                                       | >      |   |                |                            | -1 <b>%</b> 0)                                                                                                    |        |     |        |       |

If you do not find the ">"sign left of the port selection, you did not create the com port yet

#### WSJT-x settings.

Launch the program and go to the settings menu **RADIO**. Select TS-2000 radio and add the COM port information as below.

| General   | Radio               | Audio          | Tx Macros        | Reporting | Frequ               | lencies          | Colors   | Advanced     |   |
|-----------|---------------------|----------------|------------------|-----------|---------------------|------------------|----------|--------------|---|
| lig: Ken  | wood TS-2           | 000            |                  |           |                     |                  | ✓ Poll I | nterval: 1 s | + |
| CAT Cor   | trol                |                |                  | PTT       | Method              |                  |          |              |   |
| Serial Po | rt: COM             | 5              |                  | ~ •       | VOX                 |                  |          | ર            |   |
| Serial    | Port Param          | eters          |                  | 0         | CAT                 |                  | O RTS    | 3            |   |
| Baud I    | Rate: 576           | 500            | ~                | Port      | : COM               | 3                |          |              | - |
| Data      | a Bits<br>Default ( | ) Seven        | • Eight          |           | smit Aud<br>Rear/Da | lio Source<br>ta | Fro      | nt/Mic       |   |
| Stop      | Bits                |                |                  | Mod       | e                   | 0                |          | 0            |   |
| 0         | Default (           | One            | O Two            | •         | None                | O Us             | SB       | O Data/Pkt   | - |
| Han       | dshake              |                |                  | Split     | Operatio            | on               |          |              |   |
| 0         | Default<br>XON/XOFF |                | None<br>Hardware | 0         | None                |                  | g        | Fake It      |   |
| Forc      | e Control L         | ines<br>V RTS: | ~                |           | Test CAT            | -                |          | Test PTT     |   |
|           |                     |                |                  |           |                     |                  |          |              |   |

Go to the Audio menu, to set the audio input.

| General   | Radio      | Audio       | Tx Macros        | Reporting | Frequencies | Colors | Advanced | ł |
|-----------|------------|-------------|------------------|-----------|-------------|--------|----------|---|
| Soundca   | rd         |             |                  |           |             |        |          |   |
| Input:    | CABLE O    | utput (VB-  | Audio Virtual Ca | ble)      |             | `      | Left     | ~ |
| Output:   | Default (  | Dutput Dev  | ice (Not found)  | l)        |             | `      | Mono     | ~ |
| Save Dir  | ectory     |             |                  |           |             |        |          |   |
| Location  | : C:/WSJT  | r/decodes-  | Erica            |           |             |        | Select   |   |
| AzEl Dire | ectory     |             |                  |           |             |        |          |   |
| Location  | : C:/Users | s/Kappert// | AppData/Local/   | WSJT-X    |             |        | Select   |   |
| Damash    |            |             |                  |           |             | 1      |          |   |
|           | er power s | ettings by  | band             | 🖂 Tun     | -           |        |          |   |
|           | anne       |             |                  |           |             |        |          |   |
|           |            |             |                  |           |             |        |          |   |
|           |            |             |                  |           |             |        |          |   |
|           |            |             |                  |           |             |        |          |   |
|           |            |             |                  |           |             |        |          |   |
|           |            |             |                  |           |             |        |          |   |
|           |            |             |                  |           |             |        |          |   |
|           |            |             |                  |           |             |        |          |   |
|           |            |             |                  |           |             |        |          |   |

Last be not least, go the the **Frequencies** section to set reception on 10Ghz using a converter type. In the station informationi section add a new bnad: 3cm, then you are able to inform on the LO frequency. Here I used –9.618.000Mhz for an input frequency of 750Mhz.

| Settings                                |                             |            |           |                  |             | ?         |    |
|-----------------------------------------|-----------------------------|------------|-----------|------------------|-------------|-----------|----|
| eneral F                                | adio Audio                  | Tx Macros  | Reporting | Frequencies      | Colors      | Advanc    | ed |
| Frequency (<br>Slope: ()<br>Working Fre | Calibration<br>D,0000 ppm 🔹 | Intercept: | 0,00 Hz 🜩 |                  |             |           |    |
| IARU Reg                                | ion Mode                    |            | 1         | Frequency        |             |           | 1  |
| All                                     | JT65                        |            |           |                  | 3,570 000 1 | MHz (80m) |    |
| All                                     | JT9                         |            |           |                  | 3,572 000 1 | MHz (80m) |    |
| All                                     | FT8                         |            |           |                  | 3,573 000 1 | MHz (80m) |    |
| All                                     | FT4                         |            |           |                  | 3,575 000 1 | MHz (80m) |    |
| All                                     | WSPR                        |            |           |                  | 7,038 600 1 | MHz (40m) |    |
| All                                     | FT4                         |            |           |                  | 7,047 500 1 | MHz (40m) |    |
| All                                     | FT8                         |            |           |                  | 7,074 000 1 | MHz (40m) | ~  |
| Station Info                            | rmation                     |            |           |                  |             |           |    |
| Band<br>3cm                             | Offset                      | ) MHz      | ,         | Antenna Descript | tion        |           |    |

Now once all set and connected you may run your system.

Start up HDSDR first and then WSJT-x, and select 3cm in WSJT-x

When all works ok, you can select a frequency in the HDSDR screen or use the TUNE function. This change will also change the frequency in the WSJT-x main screen, as per example below.

|                                                                                                    |                                                                                   | Settings                                          |                                         |                                 |
|----------------------------------------------------------------------------------------------------|-----------------------------------------------------------------------------------|---------------------------------------------------|-----------------------------------------|---------------------------------|
| 130 750140 750150                                                                                                    | WST-X v2.5.4 bv KUT, G4WJS, K9AN, and IV3NWV                                      | General Radio<br>Frequency Calibr<br>Slope: 0,000 | Audio Tx I<br>ation<br>00 ppm 🜩 Interce | Macros Reporting Frequencies Cc |
| Fi<br>gitereter genergised subservets and particulation, about the first state of the state of the state of the state | ie Configurations View Mode Decode Save Tools Help<br>Single-Period Decodes       | IARU Region<br>All                                | Mode<br>JT65                            | Frequency<br>3,57               |
| M ECSS FM LSB USB CW DIG FreqMgr =                                                                                    | UTC dB DT Freq Message                                                            | All                                               | JT9<br>FT8                              | 3,57:                           |
| ▲ 750.190.000                                                                                                    |                                                                                   | All                                               | FT4<br>WSPR                             | 3,57!<br>7,038                  |
| ne 750.200.000 500 Hz v<br>ume                                                                                        | Lon OSO Ston Manihur Frase Clear &                                                | All                                               | FT8                                     | 7,07                            |
| C Thresh. •                                                                                                    | 3cm ✓ <b>10.368,200 000</b> ☑ Tx even/ist<br>Tx 1000 Hz                           | Station Informati<br>Band<br>3cm -9.              | Offset<br>618,000 000 MHz               | Antenna Description             |
| -25<br>-25<br>NR NB RF NB IF AFC RF+0<br>-50<br>Iute AGC/Med Notch ANotch -100                                        | B0 DL 3WDG JN49 Rx 882 Hz   60 Az: 157 386 km Report -15   40 Lookup Add T/R 60 s |                                                   |                                         |                                 |
| -12<br>-12-2022 14:51:48 -12<br>-12-2022 14:51:48 -12<br>-12-2022 14:51:48 -12                                        | 20 2022 dec 11<br>39 d8 13:51:48 □ Auto Seq                                       |                                                   |                                         |                                 |

#### S-meter calibration

Connecting a RTL dongle and LNB most likely will push the noise into the S9 range. Go to options menu calibration settings menu for **S-meter calibration**.

Using S-meter calbration you will be able to reduce the metering as per example below:

| "<br>היינה היי יפו  | 1925 - 1977 - 1972 - 24 |                        |                                                                                                    |
|---------------------|-------------------------|------------------------|----------------------------------------------------------------------------------------------------|
| Current Level [dBm] | Correct Level [dBm]     | Correction Value [dBm] | Last Calibration:                                                                                             |
| -119,0              | -120<br>Calculate       | -71,8                  | Time: 20221211_1356192<br>Input: Extl0_RTL2832.dll<br>L0: 750.130.000Hz<br>RF-Gain: +0,0dB<br>IF-Gain: +0,0dB |
| Smoothing for FM/AM | /ECSS                   | Smoothing              | for LSB/USB/CW/DIG                                                                                            |
| Attack Time (ms): 5 | 0 [Default:50]          | Attack Time            | e (ms): 150 [Default:150]                                                                                     |
|                     |                         |                        |                                                                                                    |

It took some time to get this setup deifned but finally I am happy with the result.

I hope it will help others to start receiving EME signals on 10Ghz, altough this set-up is as wide as the frequency range of the RTL dongle.

So you may use it in different configurations as well.

GL, Jan, PA0PLY